## SQL Server configuration

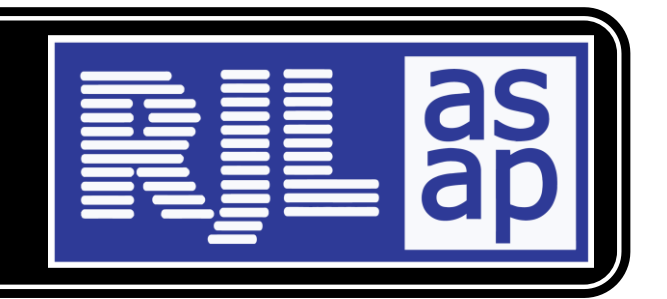

Run the SQL Server Confuration Manager from the menu system.

1 -Make sure that the TCP Port that the RJLasapDBServer instance of SQL Server uses is set to 1551. Locate and select "Protocols for RJLasapDBServer" under "SQL Server Network Configuration".

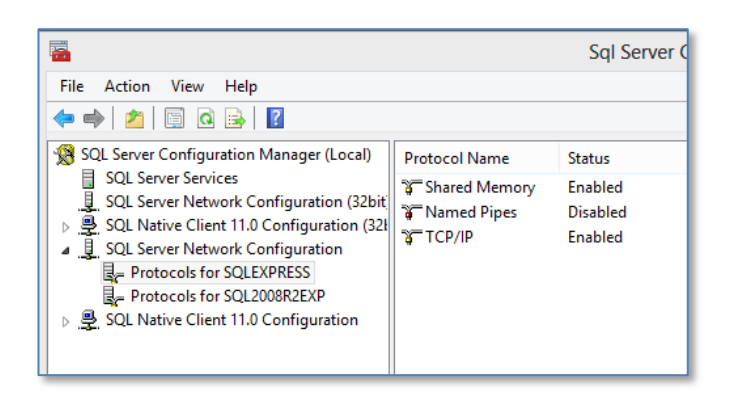

Make sure that "TCP/IP" is Enabled. If not right click "TCP/IP" and choose Enable. Right click again and choose Properties. Select the "IP Addresses" tab.

|    | TCP Port          |                              |     |
|----|-------------------|------------------------------|-----|
| Ξ  | IP7               |                              |     |
|    | Active            | Yes                          |     |
|    | Enabled           | No                           |     |
|    | IP Address        | fe80::18b1:211c:ae6b:ed99%12 |     |
|    | TCP Dynamic Ports | 0                            |     |
|    | TCP Port          |                              |     |
| Ξ  | IP8               |                              |     |
|    | Active            | Yes                          |     |
|    | Enabled           | No                           |     |
|    | IP Address        | fe80::5efe:192.168.1.88      | 621 |
|    | TCP Dynamic Ports | 0                            |     |
| _  | TCP Port          |                              |     |
| Ы  | IPAII             |                              |     |
|    | TCP Dynamic Ports |                              |     |
|    | TCP Port          | 1551                         | ~   |
| ID | A.II.             |                              |     |
| IP | All               |                              |     |

Locate the "IPAII" section at the bottom. Clear anything from "TCP Dynamic Ports" so that it is blank. Set "TCP Port" to 1551. Click OK. You will receive a message stating that you must re-start the service. Click OK.

2 - Make sure that the SQL Server Browser is running and Start Mode is Automatic.

|                                                                                                    | Sql Server Configuration Manager                                                                                                    |                                                              |                                                                                      |  |
|----------------------------------------------------------------------------------------------------|----------------------------------------------------------------------------------------------------|--------------------------------------------------------------|--------------------------------------------------------------------------------------|--|
| File Action View Help                                                                                                    |                                                                                                    |                                                              |                                                                                      |  |
| SQL Server Configuration Manager (Local)         SQL Server Services         SQL Server Network Configuration (32bit)         SQL Server Network Configuration (32bit)         SQL Server Network Configuration (32bit)         SQL Server Network Configuration (32bit)         SQL Server Network Configuration (32bit)         SQL Server Network Configuration         Protocols for SQLEXPRESS         Protocols for SQL2008R2EXP         SQL Native Client 11.0 Configuration | Name SQL Server (SQL2008R2EXP) SQL Server (SQLEXPRESS) SQL Server Agent (SQL2008R2EXP) SQL Server Agent (SQLEXPRESS) SQL Server Browser | State<br>Stopped<br>Running<br>Stopped<br>Stopped<br>Stopped | Start Mode<br>Manual<br>Manual<br>Other (Boot, Syste<br>Other (Boot, Syste<br>Manual |  |

If not then right click on "SQL Server Browser" and choose properties.

| SQL Server Browser Properties                                                                                       | ? ×     | SQL Ser                                                                                                    | ver Browser Properties ?                                                                                   |
|----------------------------------------------------------------------------------------------------|---------|----------------------------------------------------------------------------------------------------|----------------------------------------------------------------------------------------------------|
| Log On Service Advanced                                                                                             |         | Log On Service Advanced                                                                                                    |                                                                                                    |
| Log on as:<br>Bulk-In account:<br>Local Service    This account:<br>Account Name:<br>Password:<br>Confirm password: | Browse  | General     Binary Path     Error Control     Eutro Control     Eut Code     Host Name     Process ID     SQL Service Type     Start Mode     State | ClProgram Files (x86)\Microsoft S<br>1<br>1077<br>SPITFIRE<br>SQL Server Browser<br>0<br>Manual<br>Stopped |
| Service status: Stopped                                                                                             |         |                                                                                                    |                                                                                                    |
| Start Stop Pause                                                                                                    | Restart | Binary Path<br>Path to the executable file                                                                                                    | for this service.                                                                                          |
| OK Cancel Apply                                                                                                    | Help    | ОК                                                                                                    | Cancel Apply Help                                                                                          |

Click the Start button. Choose the Service Tab. Set "Start Mode" to Automatic. Click OK.

When setting ports we were told to restart the SQL Server service.

To restart the RJLasapDBServer service you should right click on "SQL Server (RJLasapDBServer)" and choose "Restart".

3] Set up the firewall. Go to control panel and choose Windows Firewall.

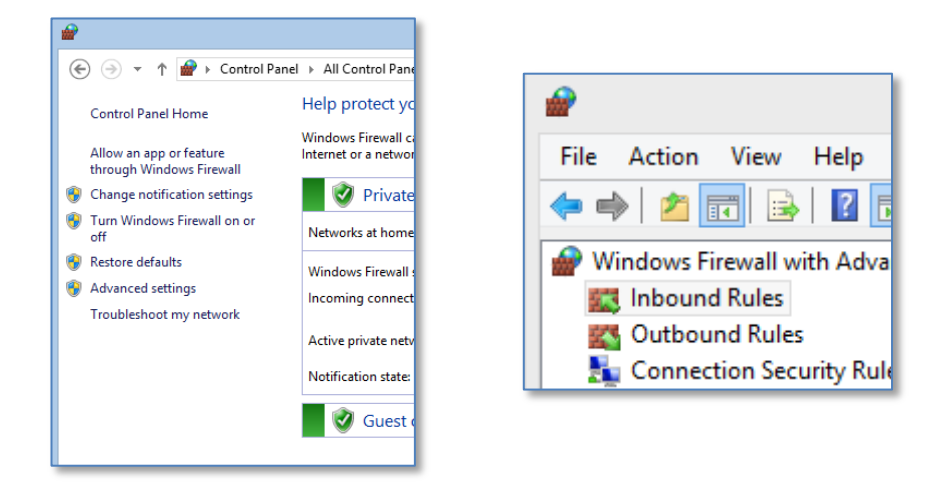

Click "Advanced Settings". Click on "Inbound Rules".

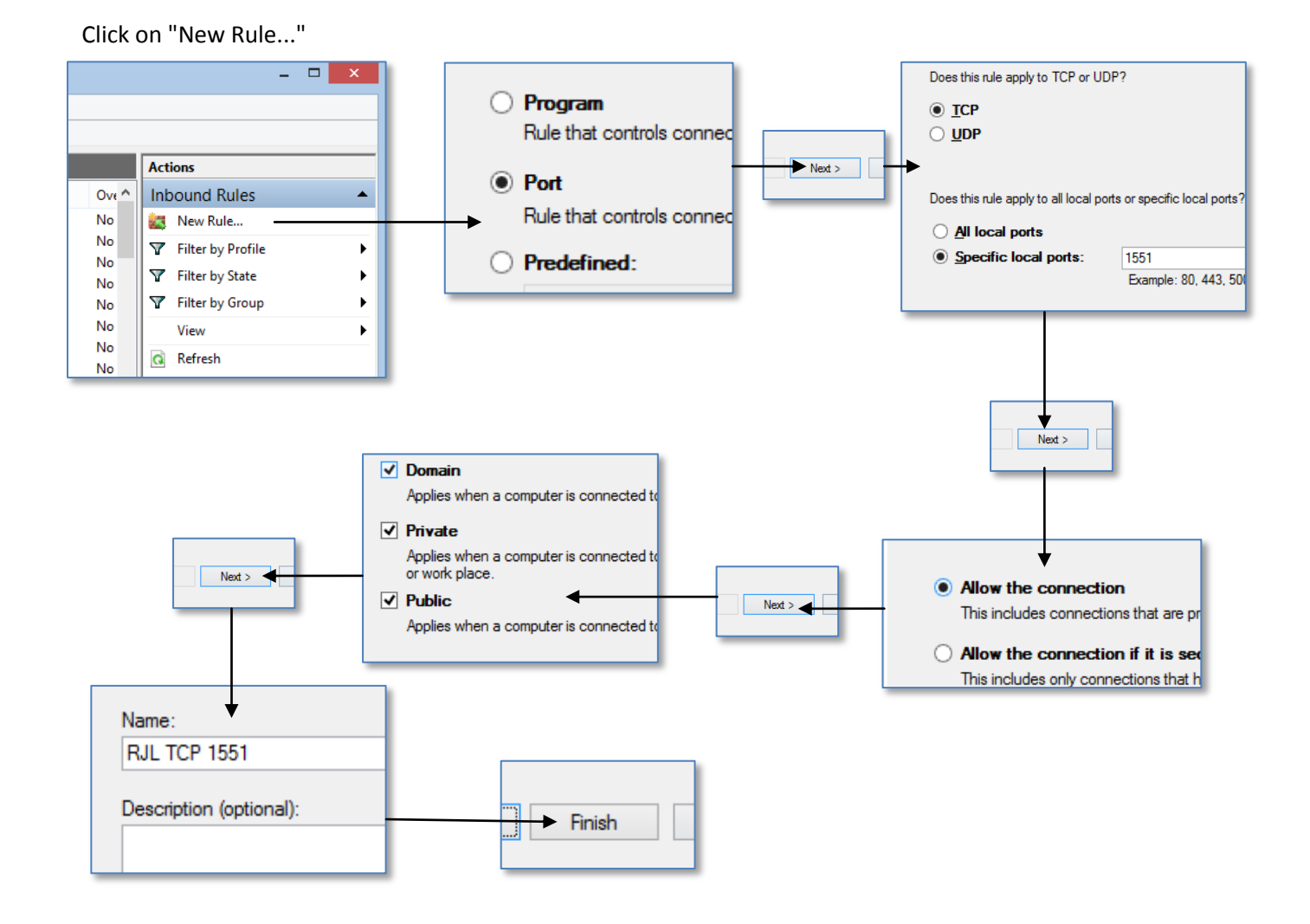

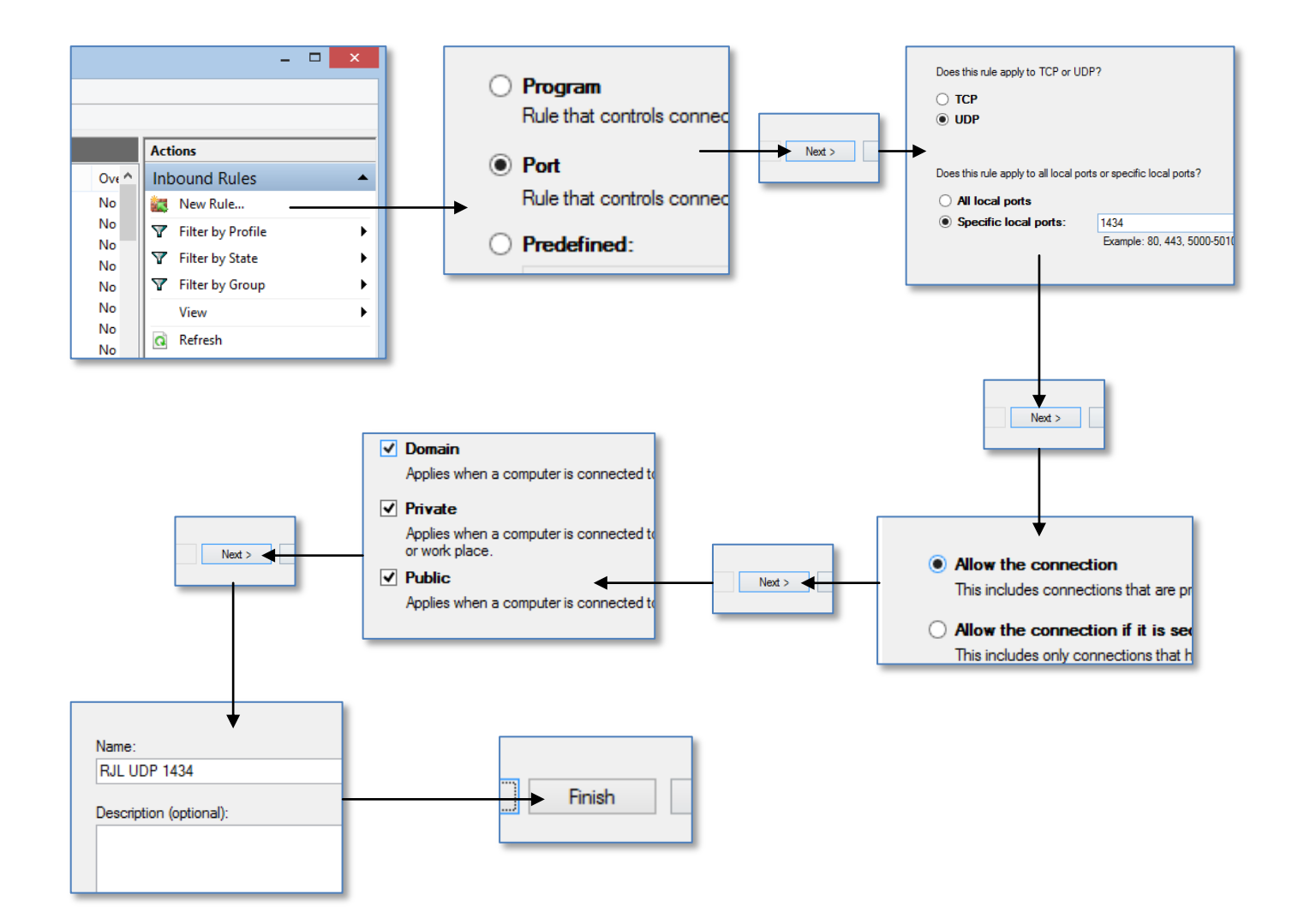